# Welcome to TimeCamp Help!

Search for articles...

88

## **Timesheet history**

#### In this article:

Timesheet

- How to open the Timesheet history?
- What information is available in the Timesheet history?
- When Timesheet history is helpful?

Each day on your Timesheet allows viewing the history of adding and editing time entries. This history report may be helpful in case you deleted some entry by mistake and wish to restore it. Here you'll find the exact timestamps, the name of the task, and notes added to each time entry.

#### How to open the Timesheet history?

Once your timesheet is filled in with entries you can hover your mouse over a specific entry and find some additional options. Click on the "Open time entry history" to view Timesheet history for this specific day.

| < 🛗 🗸 > Today, 13 June                          |                                                               | Day 2 2 ·                     |
|-------------------------------------------------|---------------------------------------------------------------|-------------------------------|
| What are you working on?                        |                                                               | note Add manually START TIMER |
| 1:00 2:00 3:00 4:00 5:00 6:00                   | 0 7:00 8:00 9:00 10:00 11:00 12:00 13:00 14:00 15:00 16:00 17 |                               |
| Day type: Working day                           |                                                               | + 0 ď                         |
| <ul> <li>Asana</li> <li>Select a tag</li> </ul> | note                                                          | \$ 15:10 - 15:55 0:45 h >     |
|                                                 | © Show report for this                                        | s task 15:10 - 15:55 0:45 h   |
|                                                 | Open time entry his     Clone time entry                      | Submit for Approval           |
|                                                 | 🗊 Delete time entry                                           |                               |
|                                                 |                                                               |                               |
|                                                 | Show more days                                                |                               |

The Timesheet history view will show you only **the history of the specific day** you opened. If the Timesheet of a certain day is empty and no entry is currently created, it won't be possible to view the history of this day.

It is not possible to switch between days or weeks within the Timesheet history view.

To open another day, please go back to your Timesheet, select another day from the calendar and click on the timesheet history icon next to one of the entries within that day.

The Administrator of the account can use the People picker option to open timesheets of users they manage and view their history.

### What information is available in the Timesheet history?

The timesheet history shows **the list of all added and deleted entries** on a specific day. Here you can find the following columns and rows:

- Each entry includes the exact timestamp of creation, editing, starting and stopping the timer;
- History shows the name of the assigned task and indicates if it was changed;
- The final timeframes of each time entry and the history of their edit;
- Notes and time when they were added;
- Name of the user a timesheet belongs to;

| Timesheet History For Emily Admin, Tuesday 6 December 2022               |                     |             |             |                      |            |     |                    | 尊 ? 2+     |                      |      |             |
|--------------------------------------------------------------------------|---------------------|-------------|-------------|----------------------|------------|-----|--------------------|------------|----------------------|------|-------------|
|                                                                          |                     |             |             |                      |            |     |                    |            |                      |      |             |
| #1 Time entry created on 2022-12-06 00:41:34 id: 162034086               |                     |             |             |                      |            |     |                    |            |                      |      |             |
| Action                                                                   | Action time         | Task        | Duration    |                      | Date       |     | From/to            |            | Note                 |      | User        |
| addTimeEntry                                                             | 2022-12-06 00:41:34 | Help Center | 00:00:00    |                      | 2022-12-06 |     | 00:00:00 - 00:00:0 | 0          | monthly review & upo | date | Emily Admin |
| editTimeEntry                                                            | 2022-12-06 09:12:56 | Help Center | 09:12:56    |                      | 2022-12-06 |     | 00:00:00 - 09:12:5 | 6          | monthly review & upo | date | Emily Admin |
| stopTimer                                                                | 2022-12-06 09:12:56 | Help Center | 09:12:56 +( | 09:12:56)            | 2022-12-06 |     | 00:00:00 - 09:12:5 | 6          | monthly review & upo | date | Emily Admin |
| editTimeEntry                                                            | 2022-12-06 09:13:54 | Help Center | 02:12:56    |                      | 2022-12-06 |     | 00:00:00 - 09:12:5 | 6          | monthly review & upo | date | Emily Admin |
| #2 Time entry <b>created</b> on <b>2022-12-06 09:33:53</b> ld: 162065637 |                     |             |             |                      |            |     |                    |            |                      |      |             |
| Action                                                                   | Action time         | Task        |             | Duration             |            | Da  | te                 | From/to    |                      | Note | User        |
| addTimeEntry                                                             | 2022-12-06 09:33:53 | (not set    | ) (         | 00:00:00             |            | 202 | 22-12-06           | 09:33:53 - | 09:33:53             | -    | Emily Admin |
| startTimer                                                               | 2022-12-06 09:33:53 | (not set    | ) (         | + 00:00:00           |            | 202 | 22-12-06           | 09:33:53 - | +                    | -    | Emily Admin |
| editTimeEntry                                                            | 2022-12-06 09:33:53 | Finance     | s I         | 00:00:00             |            | 202 | 22-12-06           | 09:33:42 - | 09:33:42             | -    | Emily Admin |
| editTimeEntry                                                            | 2022-12-06 12:18:54 | Finance     | s I         | 02:45:01             |            | 202 | 22-12-06           | 09:33:42 - | 12:18:54             | -    | Emily Admin |
| stopTimer                                                                | 2022-12-06 12:18:54 | Finance     | s           | 02:45:01 +(02:45:01) |            | 202 | 22-12-06           | 09:33:42 - | 12:18:54             | -    | Emily Admin |
| #3 Time entry created on 2022-12-06 14:03:13 ir: 16209424                |                     |             |             |                      |            |     |                    |            |                      |      |             |
| Action                                                                   | Action time         | Task        |             | Duration             |            |     | Date               | From/      | to                   | Note | User        |
| addTimeEntry                                                             | 2022-12-06 14:03:13 | (not set)   |             | 00:00:00             |            |     | 2022-12-06         | 14:03:13   | 8 - 14:03:13         | -    | Emily Admin |
| startTimer                                                               | 2022-12-06 14:03:13 | (not set)   |             | 00:00:00 +           |            |     | 2022-12-06         | 14:03:13   | 8 - +                | -    | Emily Admin |
| editTimeEntry                                                            | 2022-12-06 14:03:13 | CS Onboard  | ding        | 00:00:00             |            |     | 2022-12-06         | 14:03:0    | 3 - 14:03:03         | -    | Emily Admin |
| editTimeEntry                                                            | 2022-12-06 15:14:11 | CS Onboard  | ding        | 01:10:58             |            |     | 2022-12-06         | 14:03:0    | 3 - 15:14:11         | -    | Emily Admin |
| stopTimer                                                                | 2022-12-06 15:14:11 | CS Onboar   | ding        | 01:10:58 +(01:1      | 0:58)      |     | 2022-12-06         | 14:03:0    | 3 - 15:14:11         | -    | Emily Admin |
|                                                                          |                     |             |             |                      |            |     |                    |            |                      |      |             |

#### Deleted entries will be highlighted in red color.

| Artion         Note         Note         Not                                                                                                    | Timesheet History For Emily  | y Admin, Monday 12 December 202  | 22                    |                      |            |                       |             | 尊 ② 2+ 🔼    |
|----------------------------------------------------------------------------------------------------|------------------------------|----------------------------------|-----------------------|----------------------|------------|-----------------------|-------------|-------------|
| Attion         Action time         Task         Duration         Date         Fern/le         Note         User           additive.hthy         2022-12-12 70.93.8         Booklog         00000         2022-12-2         170.93.8 - 170.93.8         -         Emily Admin           additive.hthy         2022-12-12 70.93.8         Booklog         00000         2022-12-12         170.93.8 - 170.93.8         -         Emily Admin           additive.hthy         2022-12-12 70.93.8         Booklog         00000         2022-12-12         170.93.8 - 170.93.8         -         Emily Admin           additive.hthy         2022-12-12 70.94.84         Booklog         00000         2022-12-12         170.93.8 - 170.440         -         Emily Admin           additive.hthy         2022-12-12 70.94.44         Booklog         00010 <sup>2</sup> -         -         -         Emily Admin           additive.hthy         2022-12-12 18.46.40         (rst set)         -         -         -         Emily Admin           additive.hthy         2022-12-13 18.46.40         (rst set)         -         -         -         Emily Admin           additive.hthy         2022-12-13 18.60.50         (rst set)         -         Emily Admin         -         Emily Admin                                                                                                    |                              |                                  |                       |                      |            |                       |             |             |
| Action time         Task         Duration         Dots         Frem/low         Hote         User           didfinedring         2022-12-121 03.38         Booklog         00000         2022-12-12         1703.38 - 1703.38         -         Imily Admin           stortling         2022-12-121 03.48         Booklog         00000 +         2022-12-12         1703.38 - 1703.38         -         Imily Admin           stortling         2022-12-121 05.44         Booklog         00000 +         2022-12-12         1703.38 - 1704.40         -         Imily Admin           didter filmedring         2022-12-12 05.44         Booklog         00000 +         2022-12-12         1703.38 - 1704.40         -         Imily Admin           didter filmedring         2022-12-12 18.46.40         (not set)         00000 +         -         -         Imily Admin           didter filmedring         2022-12-12 18.46.40         (not set)         000000         -         -         Imily Admin           didter filmedring         2022-12-12 18.46.40         (not set)         000000         2022-12-12         Bioloo - Bioloo         Imily Admin           didter filmedring         2022-12-12 18.60.51         (not set)         000000         2022-12-12         Bioloo - Bioloo         Imily Admin <td>#1 Time entry deleted on 202</td> <td>22-12-13 14:45:40id: 162570127</td> <td></td> <td></td> <td></td> <td></td> <td></td> <td></td>                                                                                                    | #1 Time entry deleted on 202 | 22-12-13 14:45:40id: 162570127   |                       |                      |            |                       |             |             |
| Action         Action min         Take         Quadrant         Quadrant         Quadrant         Provide         Provide                                                                                                    | 4-bl                         | A shine time                     | Test                  | Buentlan             | Data       | Franks                | No.1-       | line        |
| additive/thirdy         2022-10-10 00.508         Biddebig         000000         2022-10-12         170.388         -         Emily Admin           startTimer         2022-10-10 00.508         Biddebig         000000         2022-10-12         170.388         -         Emily Admin           startTimer         2022-10-10 00.508         Biddebig         000002         2022-10-12         170.388         -         Emily Admin           startTimer         2022-10-12 00.508         Biddebig         000002         2022-10-12         170.388         -         Emily Admin           startTimer         2022-10-12 00.508         000002         2022-10-12         170.388         -         Emily Admin           detestImatintry         2022-10-12 00.508.00         -         -         -         -         Emily Admin           detestImatintry         2022-10-12 00.508.00         -         -         -         -         -         Emily Admin           detestImatintry         2022-10-12 00.506.00         -         Emily Admin         -         -         -         Emily Admin           startTime entry created on 2022-10-12 00.505.00         (not set)         000000         2022-10-12         150.00         -         Emily Admin           startTimer<                                                                                                    | Action                       | Action time                      | Task                  | Duration             | Date       | From/to               | Note        | User        |
| stortime         2022-10-20 20338         Backbog         000000 +         2022-10-12         10.0338 - F0.39.8 +         -         Imity Admin           editime/ntry         2022-10-20 20.04.01         Backbog         000002 +         2022-10-12         17.03.38 - F0.39.8 +         -         Imity Admin           editime/ntry         2022-10-20 20.04.01         Backbog         000102 + 000102         2022-10-12         17.03.38 - F0.39.8 +         -         Imity Admin           delete/imite/ntry         2022-10-21 20.64.01         Ord 100-000102 + 000102         2022-10-12         17.04.00         -         Imity Admin           delete/imite/ntry         2022-10-12 18.66.01         (not set)         Ord 100-0000         -         -         Imity Admin           delete/imite/ntry         2022-10-12 18.60.39         (not set)         Douton         2020-10-12         15.000 - 15.000         -         Emity Admin           dotTime/stry         2022-10-12 18.05.09         (not set)         000000         2020-10-12         15.000 - 15.000         -         Emity Admin           deltime/stry         2022-10-12 18.05.09         (not set)         000000         2020-10-12         15.000 - 15.000         -         Emity Admin           editime/stry         2022-10-12 18.05.01         (not set) <td>addTimeEntry</td> <td>2022-12-12 17:03:38</td> <td>Backlog</td> <td>00:00:00</td> <td>2022-12-12</td> <td>17:03:38 - 17:03:38</td> <td>-</td> <td>Emily Admin</td>                                                                                                    | addTimeEntry                 | 2022-12-12 17:03:38              | Backlog               | 00:00:00             | 2022-12-12 | 17:03:38 - 17:03:38   | -           | Emily Admin |
| editivisationy         2022-10-20 70.64.41         Backlog         00002         2022-10-20         170.338 - 10.64.40         -         fmly Admin           stoppiner         2022-10-12 170.64.41         Backlog         000102 - (000102)         2022-10-12         170.338 - 10.64.40         -         Imly Admin           stoppiner         2022-10-12 170.64.41         Backlog         000102 - (000102)         2022-10-12         170.338 - 10.64.40         -         Imly Admin           stoppiner         2022-10-12 18.46.50         (not set)         -         -         -         Imly Admin           stoppiner         Stoppiner         Stoppiner         Stoppiner         -         -         -         Imly Admin           stoppiner         2022-10-12 18.05.91 kt transmin         Forstein         Stoppiner         -         -         -         -         -         -         -         -         -         -         -         -         -         -         -         -         -         -         -         -         -         -         -         -         -         -         -         -         -         -         -         -         -         -         -         -         -         -         -                                                                                                    | startTimer                   | 2022-12-12 17:03:38              | Backlog               | 00:00:00 +           | 2022-12-12 | 17:03:38 - 17:03:38 + | -           | Emily Admin |
| stopliner         2022-10-20 70-648         Boaking         000002 (00002)         2022-10-20         170338 - 1706-640         -         fmlly Admin           deleter line firsty         2022-10-20 18.64.640         (not set)         -         -         -         -         fmlly Admin           Mediate line methy setemeted on 2022-10-12 18.60.03 List X025-16-7         Fmlly Admin         -         -         Fmlly Admin           feet line entry setemeted on 2022-10-12 18.60.03 List X025-16-7         Fmlly Admin         Desc         Fmmlly Admin         Desc         Fmmlly Admin           deleter line firsty         2022-10-12 18.60.03         (not set)         0.00000         2022-10-12         18.000-18.6000         -         Emlly Admin           adartTime         2022-10-12 18.50.03         (not set)         0.00000         2022-10-12         18.000-18.6000         -         Emlly Admin           editTime(frity         2022-10-12 18.50.03         (not set)         0.00000         2022-10-12         18.000-18.6000         -         Emlly Admin           editTime(frity         2022-10-12 18.501         (not set)         0.000000         2022-10-12         18.100-18.500         -         Emlly Admin           editTime(frity         2022-10-12 18.501         0.000000         2022-10-12                                                                                                    | editTimeEntry                | 2022-12-12 17:04:41              | Backlog               | 00:01:02             | 2022-12-12 | 17:03:38 - 17:04:40   | -           | Emily Admin |
| Adektatimekining 2022-12-12 18.68.9 (not set) (not set) | stopTimer                    | 2022-12-12 17:04:41              | Backlog               | 00:01:02 +(00:01:02) | 2022-12-12 | 17:03:38 - 17:04:40   | -           | Emily Admin |
| Action         Action time         Task         Duration         Data         Penylica         Penylica         Note         User           additionation         2022-12-21 18:03.99         (not set)         000000         2022-12-21         15:000 - 55:050         -         Emily Admin           statistica         2022-12-21 18:05.99         (not set)         000000         2022-12-21         15:000 - 55:050         -         Emily Admin           statistica         2022-12-21 18:05         (not set)         000000         2022-12-21         15:100 - 55:050         -         Emily Admin           editime/trity         2022-12-12 18:051         (not set)         000000         2022-12-12         15:100 - 55:050         -         Emily Admin           editime/trity         2022-12-12 18:051         Occumentation         000000         2022-12-12         15:100 - 55:050         -         Emily Admin           editime/trity         2022-12-12 18:051         Occumentation         000000         2022-12-12         15:100 - 55:050         -         Emily Admin           editime/trity         2022-12-12 18:051         Documentation         000000         2022-12-12         15:100 - 55:050         -         Emily Admin           editime/trity         2022-12-12 18:051                                                                                                    | deleteTimeEntry              | 2022-12-13 14:45:40              | (not set)             | -                    | -          | -                     | -           | Emily Admin |
| Patterne entry serested on 3022-19-12 18.0534 ki 10254471         Task         Duration         Data         Prom/to         Noted         User           dx11meEntry         2022-19-12 18.0539         (md set)         000000         2022-19-12         18.000 - 18.000         -         Emily Admini           dx11meEntry         2022-19-12 18.0530         (md set)         000000         2022-19-12         18.000 - 18.000         -         Emily Admini           stoff meEntry         2022-19-12 18.050         (md set)         000000         2022-19-12         18.100 - 18.050         -         Emily Admini           editTimeEntry         2022-19-12 18.101         Ocoumentation         000000         2022-19-12         18.100 - 18.050         -         Emily Admini           editTimeEntry         2022-19-12 18.101         Ocoumentation         000000         2022-19-12         18.100 - 18.050         -         Emily Admini           editTimeEntry         2022-19-12 18.101         Ocoumentation         000000         2022-19-12         18.100 - 18.050         -         Emily Admini           editTimeEntry         2022-19-12 18.011         Emily Admini         2022-19-12         18.100 - 18.050         -         Emily Admini           editTimeEntry         2029-19-18.0211         Emily Admini                                                                                                    |                              |                                  |                       |                      |            |                       |             |             |
| Action         Mation         Task         Duration         Date         From/to         Note         Note           additimed integration         2022-10-21 80:03         (not set)         000000         2022-10-12         151000-151050         -         Emily Admin           stortTimer         2022-10-21 81:03         (not set)         000000         2022-10-12         151000-151050         -         Emily Admin           editimedrativ         2022-10-21 81:03         (not set)         000000         2022-10-12         151000-151050         -         Emily Admin           editimedrativ         2022-10-12 81:03         (not set)         000000         2022-10-12         151050-151050         -         Emily Admin           editimedrative         2022-10-12 81:03         (not set)         000000         2022-10-12         151050-151050         -         Emily Admin           editimedrative         2022-10-12 81:03         000000         2022-10-12         151050-151050         -         Emily Admin           editimedrative         2022-10-12 81:03         000000         2022-10-12         151050-151050         -         Emily Admin           editimedrative         2021-12 82:031         000000         2022-10-12         151050-151050         -         Emi                                                                                                    | #2 Time entry created on 20  | 122-12-12 15:10:39 id: 162554971 |                       |                      |            |                       |             |             |
| Action         Action         Task         Duration         Date         Pendo         Note         User           dxdimedry         2022-12-12 H3:03         (nd sel)         000000         3022-12-12         H5:00 H5:050         -         Emly Admin           statTime         2022-12-12 H3:05         (nd sel)         000000         3022-12-12         H5:100 H5:050         -         Emly Admin           editime/ration         2022-12-12 H3:05         (nd sel)         000000         3022-12-12         H5:100 H5:050         -         Emly Admin           editime/ration         2022-12-12 H3:05         (nd sel)         000000         3022-12-12         H5:100 H5:050         -         Emly Admin           editime/ration         2022-12-12 H3:05         0ccumentation         000000         2022-12-12         H5:100 H5:150         -         Emly Admin           editime/ration         2022-12-12 H5:101         0ccumentation         000000         2022-12-12         H5:100 H5:150         -         Emly Admin           editime/ration         2022-12-12 H5:101         0ccumentation         000000         2022-12-12         H5:100 H5:100 H5         -         Emly Admin           editime/ration         2022-12-12 H5:101         0ccumentation         0ccumentation                                                                                                    | ,                            |                                  |                       |                      |            |                       |             |             |
| ods/Time/Entry         2022-12-12 18:039         (not set)         000000         3022-12-12         15:000         -         Emily Admin           stort/liner         2022-12-12 18:050         (not set)         000000         3022-12-12         15:000         58:050         -         Emily Admin           stort/liner         2022-12-12 18:051         (not set)         000000         3022-12-12         15:050         58:050         -         Emily Admin           edit/met/nty         2022-12-12 18:051         Coursentation         000000         3022-12-12         15:050         100         Emily Admin           edit/met/nty         2022-12-12 18:051         Coursentation         000000         3022-12-12         15:050         -         Emily Admin           edit/met/nty         2022-12-12 18:051         Documentation         000000         3022-12-12         15:050         -         Emily Admin           edit/met/nty         2022-12-12 18:051         Setty 6-0fdgguuton         000000         3022-12-12         15:050         -         Emily Admin           edit/met/nty         2022-12-12 18:051         Setty 6-0fdgguuton         000000         3022-12-12         15:050         -         Emily Admin                                                                                                    | Action                       | Action time                      | Task                  | Duration             | Date       | From/to               | Note        | User        |
| startTimer         2022-12-12 1810:50         (not set)         000000 +         2022-12-12         151000 - 151050 +         -         Emily Admin           editTimeEntry         2022-12-12 181051         (not set)         000000 +         2022-12-12         151050 - 151050 +         -         Emily Admin           editTimeEntry         2022-12-12 181051         Documentation         000000         2022-12-12         151050 - 151050 +         -         Emily Admin           editTimeEntry         2022-12-12 181051         Documentation         000000         2022-12-12         151050 - 51050 +         -         Emily Admin           editTimeEntry         2022-12-12 181011         Destry & Configuration         000000         2022-12-12         151050 - 51050 +         -         Emily Admin           editTimeEntry         2022-12-12 181011         Destry & Configuration         000000         2022-12-12         151050 - 51050 +         -         Emily Admin                                                                                                    | addTimeEntry                 | 2022-12-12 15:10:39              | (not set)             | 00:00:00             | 2022-12-12 | 15:10:00 - 15:10:00   | -           | Emily Admin |
| editives(ntry         2022-12-12 1810 S1         (not set)         000000         2022-12-12         151050 - 151050         -         Emily Admin           editives(ntry         2022-12-12 1810 S1         Documentation         000000         2022-12-12         151050 - 151050         -         Emily Admin           editives(ntry         2022-12-12 1810 S1         Documentation         000000         2022-12-12         151050 - 151050         -         Emily Admin           editives(ntry         2022-12-12 1810 S1         Setup & Configuration         00000         2022-12-12         151050 - 151050         -         Emily Admin           editives(ntry         2022-12-12 1820 S1         Setup & Configuration         00000         2022-12-12         151050 - 51050         -         Emily Admin                                                                                                    | startTimer                   | 2022-12-12 15:10:50              | (not set)             | 00:00:00 +           | 2022-12-12 | 15:10:00 - 15:10:50 + | -           | Emily Admin |
| editfranefinity         2022-12-12 18.801         Documentation         00.0000         2022-12-12         19.1050 - 15.1050         -         Emily Admin           editframefinity         2022-12-12 18.001         Settly & Configuration         0.00000         2022-12-12         19.1050 - 15.1050         -         Emily Admin           editframefinity         2022-12-12 18.001         Settly & Configuration         0.0000         2022-12-12         19.1050 - 15.1050         -         Emily Admin                                                                                                    | editTimeEntry                | 2022-12-12 15:10:51              | (not set)             | 00:00:00             | 2022-12-12 | 15:10:50 - 15:10:50   | -           | Emily Admin |
| editimetery         2022-12-12 18/2013         Setup & Configuration         000000         2022-12-12         15/050 - 15/050         -         Emily Admin           editimetery         2020-10-11 18/000         Configuration         000000         2022-12-12         15/050 - 15/050         -         Emily Admin                                                                                                    | editTimeEntry                | 2022-12-12 15:11:01              | Documentation         | 00:00:00             | 2022-12-12 | 15:10:50 - 15:10:50   | -           | Emily Admin |
| All Time Folds (2002) (2012) 12 (2002) Annual Annual Annual Annual Annual Annual Annual Annual                                                                                                    | editTimeEntry                | 2022-12-12 15:20:13              | Setup & Configuration | 00:00:00             | 2022-12-12 | 15:10:50 - 15:10:50   | -           | Emily Admin |
| edici internity 2022-12-12 1530/30 admin panel Emily Admin                                                                                                    | editTimeEntry                | 2022-12-12 15:20:20              | Setup & Configuration | 00:00:00             | 2022-12-12 | 15:10:50 - 15:10:50   | admin panel | Emily Admin |
| editTimeEntry 2022-12-12 1659:37 Setup & Configuration 01.48:47 2022-12-12 153:050 - 1659:37 admin panel Emily Admin                                                                                                    | editTimeEntry                | 2022-12-12 16:59:37              | Setup & Configuration | 01:48:47             | 2022-12-12 | 15:10:50 - 16:59:37   | admin panel | Emily Admin |
| stopTimer 2022-12-12 1559-37 Setup & Configuration 01-48-47 + (01-48-47) 2022-12-12 153:050 - 16:59:37 odmin panel Emily Admin                                                                                                    | stopTimer                    | 2022-12-12 16:59:37              | Setup & Configuration | 01:48:47 +(01:48:47) | 2022-12-12 | 15:10:50 - 16:59:37   | admin panel | Emily Admin |

If time entry was created with a desktop app widget, such entries will be only described as **Time entry** created from an activity.

| Timesheet History For Emily Admin, Friday 9 September 2022                                       | \$\$ (?) \Lambda + <b>(R)</b> |
|--------------------------------------------------------------------------------------------------|-------------------------------|
| #1 Time entry created from activity, entry date: 2022-09-0914:00:00 id: 154328329                |                               |
| #2 Time entry <b>created</b> from activity, entry date: 2022-09-0910:30:00 ld: 154343065         |                               |
| #3 Time entry created from activity, entry date: 2022-09-09 18:32:18 id: 154571656               |                               |
| #4 Time entry <b>created</b> from activity, entry date: <b>2022-09-09 18:38:08</b> ld: 154572668 |                               |
| #5 Time entry created from activity, entry date: 2022-09-0918:38:17 id: 154572869                |                               |

## When Timesheet history is helpful?

There are a few cases when the history of creating and editing time entries may be useful:

- **Time entry was deleted** by a mistake in case you deleted a specific entry and missed clicking the Undo button, you can simply open the history of that day and recreate the deleted entry.
- Daily summary email report shows incorrect data if you received a daily summary email and for some reason, a certain total time is different than the one you can see on your timesheet or on some of your coworker's timesheets, you can open the history and check if that entry was edited and when changes

were applied.

• The requirement to verify timesheet modification - if you use the approvals feature and would like to check whether time entries were edited after the timer is stopped, you can open its history before approving timesheets.